## **How to Pay Test Fees Online**

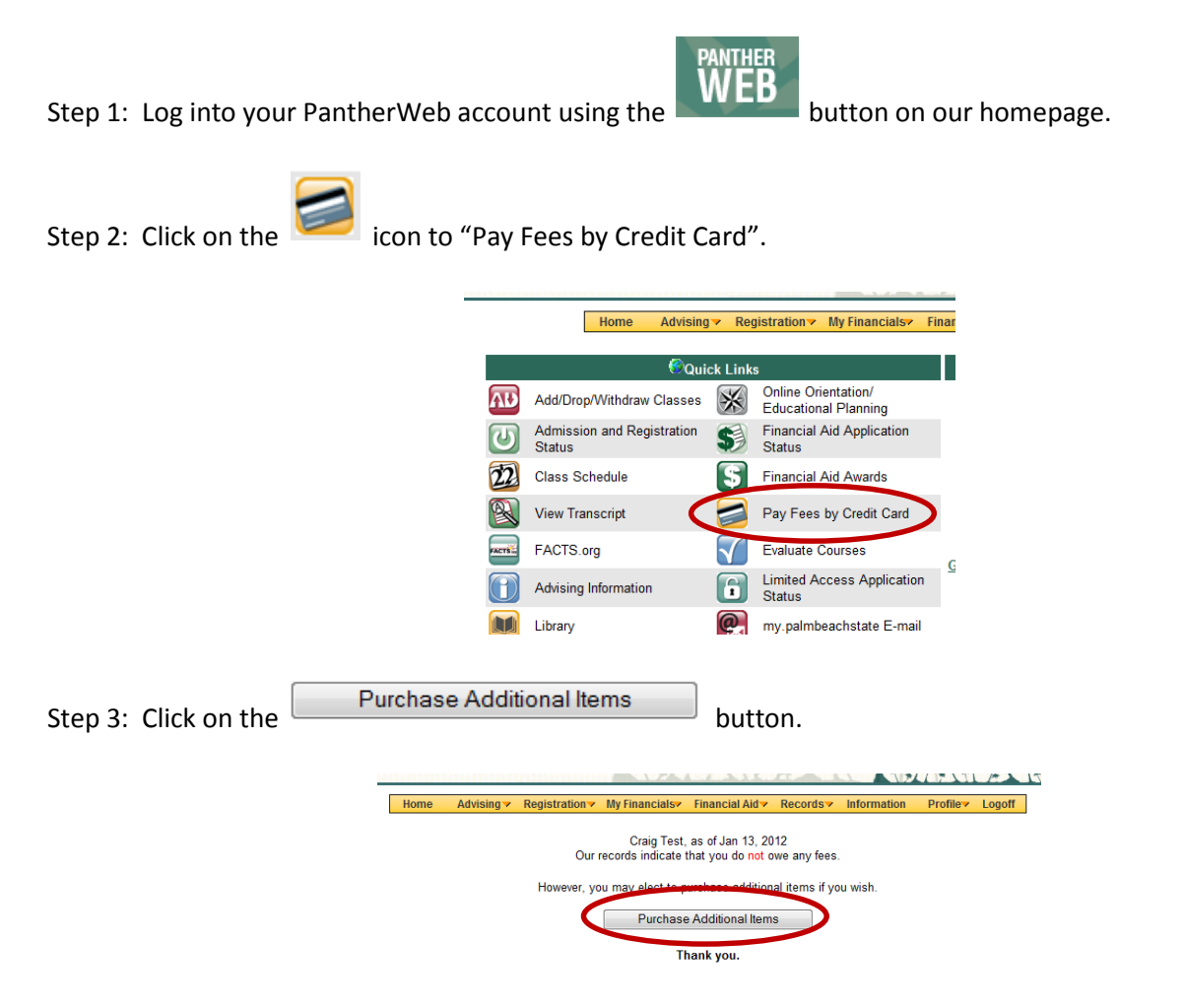

Step4: Select the test(s) you wish to pay for by clicking in the "Select" box next to the item.

| <ul> <li>Please select the item(s) you wish to purchase. For a description of each item please click on the link next to each item. The amount will be automatically populated.</li> <li>If you do NOT want or need to purchase any additional items, please return to your home page.</li> </ul> |             |        |               |
|----------------------------------------------------------------------------------------------------|-------------|--------|---------------|
| Description                                                                                                    | Item Amount | Select | Amount To Pay |
| PERT/TABE/PLACEMENT-IF OWED                                                                                                    | \$25.00     |        | \$            |
| BAT/NFSI                                                                                                    | \$45.00     |        | \$            |
| PBSC-MAKE UP EXAM                                                                                                    | \$5.00      |        | \$            |
| HESI A2-NURSING EXAM                                                                                                    | \$60.00     |        | \$            |
| CLEP-COLLEGE LEVEL EXAM                                                                                                    | \$45.00     |        | \$            |
| PROCTORING SERVICES                                                                                                    | \$60.00     |        | \$            |
| TEAS-TEST ESSENTIAL ACADEMIC                                                                                                    | \$70.00     |        | \$            |
| ADDITIONAL PARKING DECAL                                                                                                    | \$5.00      |        | \$            |
| HLTH&PUB SFTY FINGERPRINTING                                                                                                    | \$75.00     |        | \$            |
| PANTHERCARD DUPLICATE ID                                                                                                    | \$10.00     |        | \$            |
| Sub-Total for Additional Items                                                                                                    |             |        | \$ 0.00       |
| Sub-Total for Tuition and Fees                                                                                                    |             |        | \$ 0.00       |
| Total Amount that will be charged to the Credit Card                                                                                                    |             |        | \$ 0.00       |
| Enter Credit Card Details                                                                                                    |             |        |               |

Step 5: Continue with payment process online.

Step 6: Print receipt and present to a Testing Center Representative.

Instructions